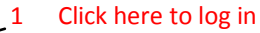

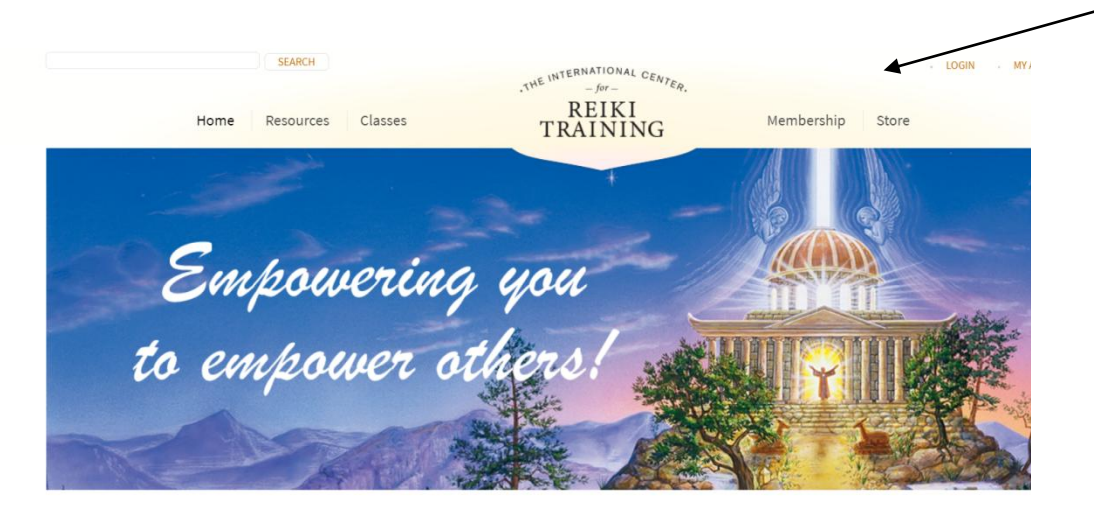

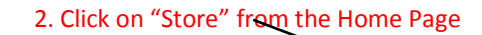

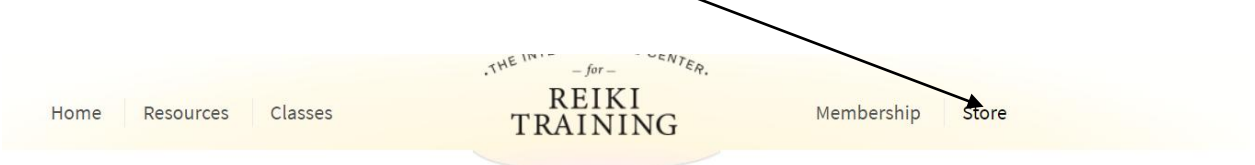

Home » Top Selling Products

### Top Selling Products

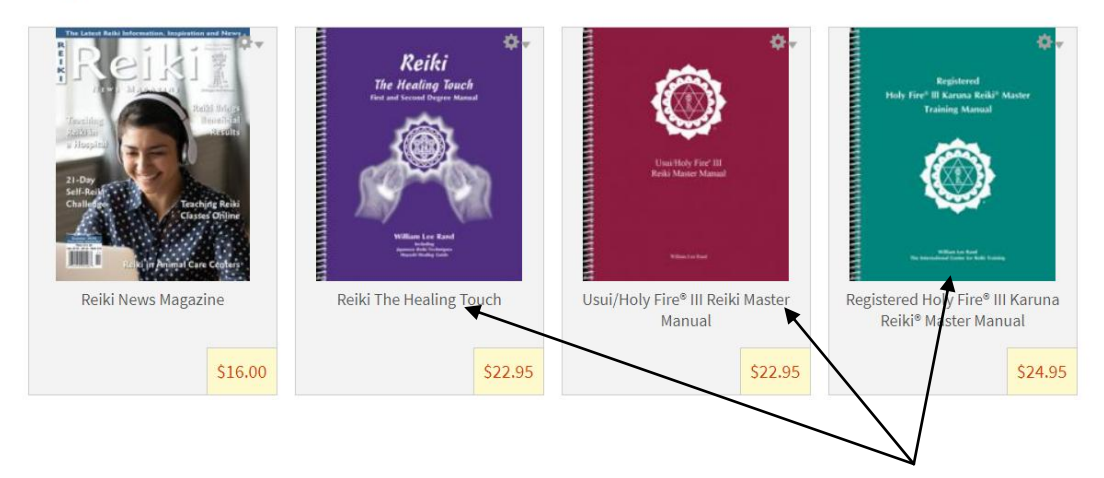

<sup>3.</sup> Choose the Manual you wish to order.

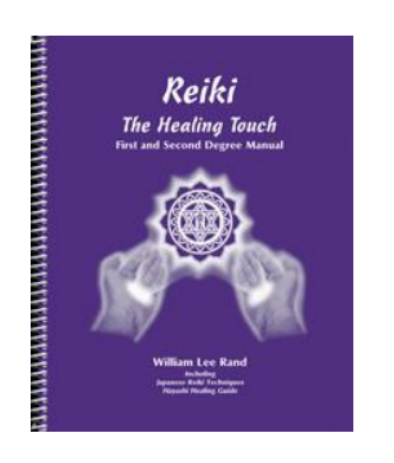

|                                | 4. Click on arrow next to Manual name to see      |  |  |  |  |
|--------------------------------|---------------------------------------------------|--|--|--|--|
| <b>SKU:</b> CP451TM<br>\$22.95 | drop down for additional variations of the Manual |  |  |  |  |
| Reiki The Healin               | g Touch                                           |  |  |  |  |
| Quantity                       |                                                   |  |  |  |  |
| Add to cart                    |                                                   |  |  |  |  |

by William Lee Rand

5. Add one manual at a time, inserting email address for the student from the roster and add to the cart.

## Reiki The Healing Touch

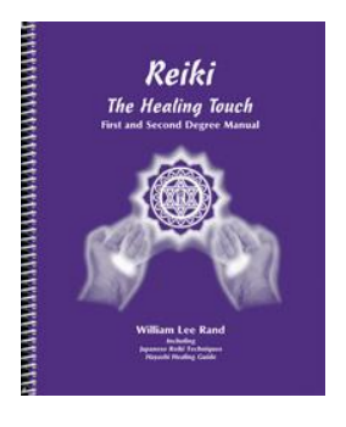

SKU: CP451DIG \$15.95 Reiki: The Healing Touch - Digital Edition ~ Quantity 1 Assignee email address

shazi@audaces.be If you are buying this for someone else (eg, as a gift, or you are a teacher buying for a student), the person receiving this must already have an account on our system. Enter the email address they use with their Reiki account here. Otherwise, please leave this field empty.

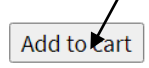

NOTE: Repeat process until you have ordered all manuals. If 5 or more manuals are ordered, additional discounts will be applied at checkout.

6. Follow the checkout process. Delivery of the manual will happen immediately once the office has finished processing your order.

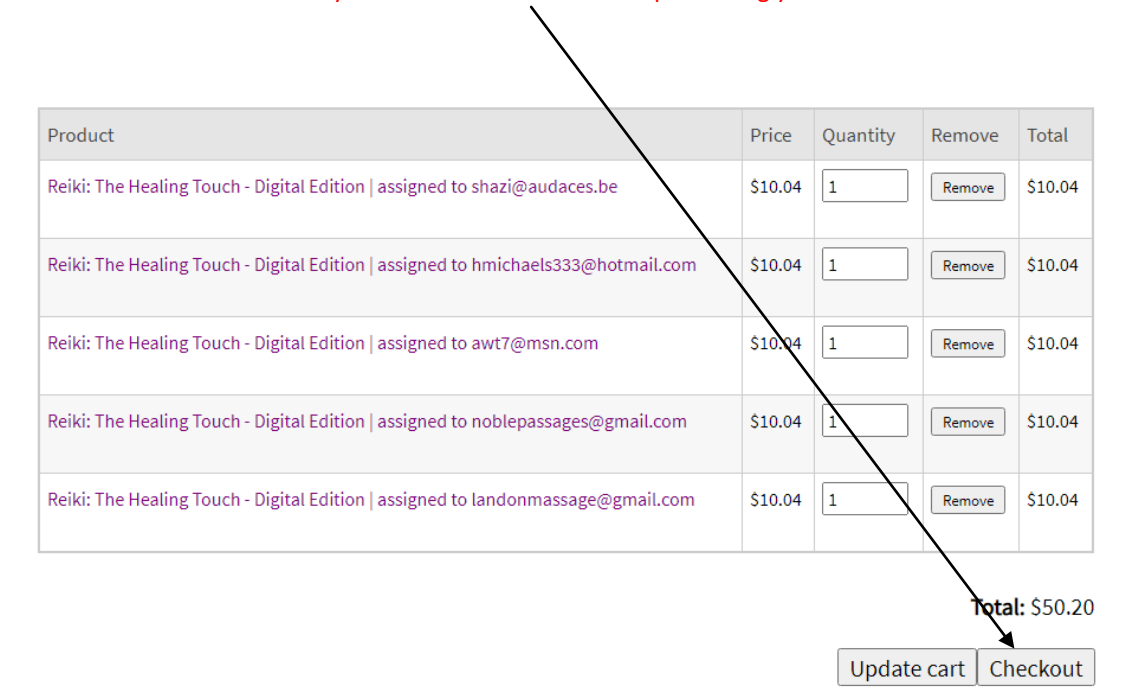

# 7. Navigate to "My Account", then "Order History" to view the order anytime you wish.

| SEARCH                                   |                                                        | TERNATIONAL                                                          |                                |                                    | - LOG                                | U MY ACCOUNT VIEW CART |
|------------------------------------------|--------------------------------------------------------|----------------------------------------------------------------------|--------------------------------|------------------------------------|--------------------------------------|------------------------|
| Home Resources                           | Classes                                                | TRAINING                                                             | М                              | embership                          | Store                                |                        |
|                                          |                                                        |                                                                      |                                |                                    |                                      |                        |
| Home ) Tammy Hilla » <b>Order hist</b> i | irv.                                                   |                                                                      |                                |                                    |                                      |                        |
| Home > Tammy Hilla » Order hist          | ny<br>Ordorbia                                         | ton                                                                  |                                |                                    |                                      |                        |
| Home - Tammy Hilla - Order hist          | order his                                              | story                                                                |                                |                                    |                                      |                        |
| Home - Tammy Hilla - Order hist          | order his<br>View Cou                                  | tory<br>Digital Documen                                              | ts Edit                        | Holy Fire                          | Holy Fire I                          |                        |
| Home - Tammy Hilla - Order hist          | Order his<br>View Cou<br>Holy Fire III                 | TOTY<br>Irses Digital Documen<br>Holy Fire III Online                | ts Edit<br>Magazine            | Holy Fire<br>Manage dis            | Holy Fire I                          |                        |
| Home - Tammy Hilla - Order histo         | Order his<br>View Cou<br>Holy Fire III<br>Stored cards | rrses Digital Documen<br>Holy Fire III Online<br>Usui/Tibetan Online | ts Edit<br>Magazine<br>Credits | Holy Fire<br>Manage dis<br>Contact | Holy Fire I<br>play<br>Order history | y                      |

| Label                                                                                        | Unit price | Quantity | Total   |
|----------------------------------------------------------------------------------------------|------------|----------|---------|
| Reiki: The Healing Touch - Digital Edition (CP451DIG)   assigned to shazi@audaces.be         | \$10.04    | 1.00     | \$10.04 |
| Reiki: The Healing Touch - Digital Edition (CP451DIG)   assigned to hmichaels333@hotmail.com | \$10.04    | 1.00     | \$10.04 |
| Reiki: The Healing Touch - Digital Edition (CP451DIG)   assigned to awt7@msn.com             | \$10.04    | 1.00     | \$10.04 |
| Reiki: The Healing Touch - Digital Edition (CP451DIG)   assigned to noblepassages@gmail.com  | \$10.04    | 1.00     | \$10.04 |
| Reiki: The Healing Touch - Digital Edition (CP451DIG)   assigned to landonmassage@gmail.com  | \$10.04    | 1.00     | \$10.04 |

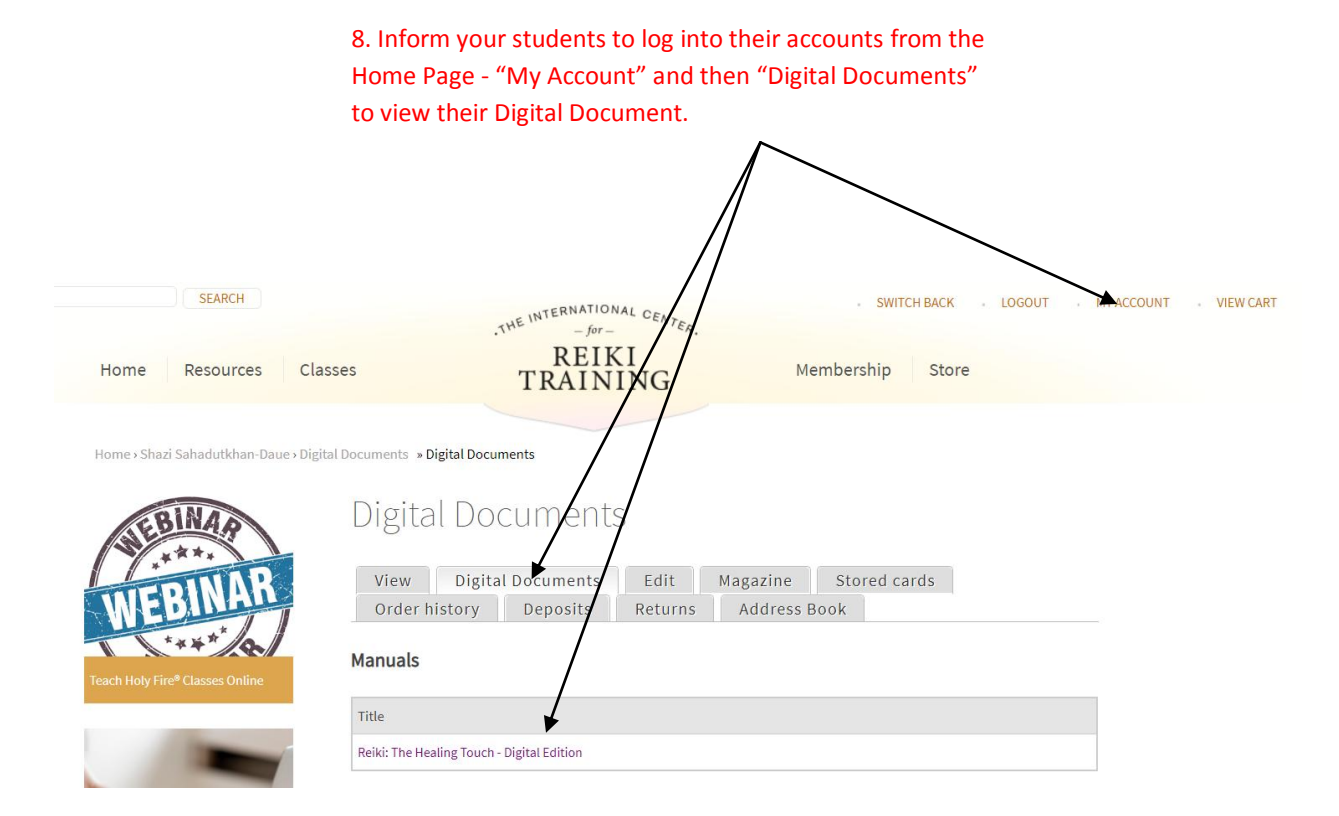

Note: When choosing the Reiki Master or Karuna Reiki<sup>®</sup> Manuals, drop down menus will appear as shown below. Be sure to choose the "Online" variation to get the most up to date manual (the most recent upgrade) with the Online and In-person Class Outlines:

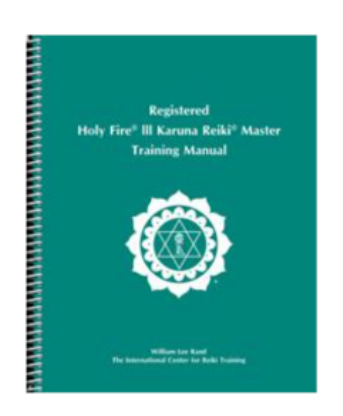

SKU: RKRMHF3 \$24.95

Registered Holy Fire® III Karuna Reiki Master Registered Holy Fire® III Karuna Reiki® Master - Digital Edition Registered Holy Fire® III Karuna Reiki Master - Combo Registered Holy Fire® III Online Karuna Reiki Master Registered Holy Fire® III Online Karuna Reiki® Master - Digital Edition Registered Holy Fire® III Online Karuna Reiki Master - Combo

Add to cart

by William Lee Rand